# **BoviShow App**

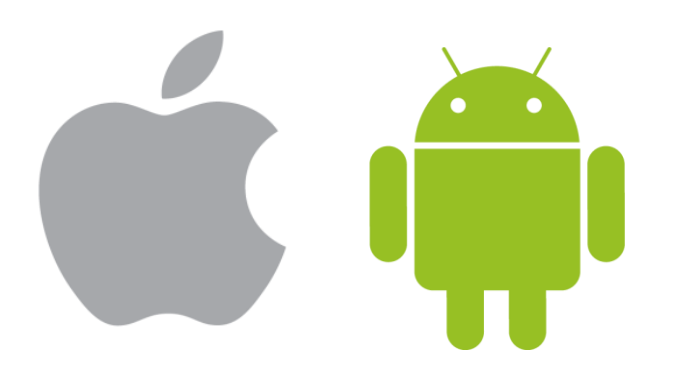

### BoviShow(iOS)-安裝(1)

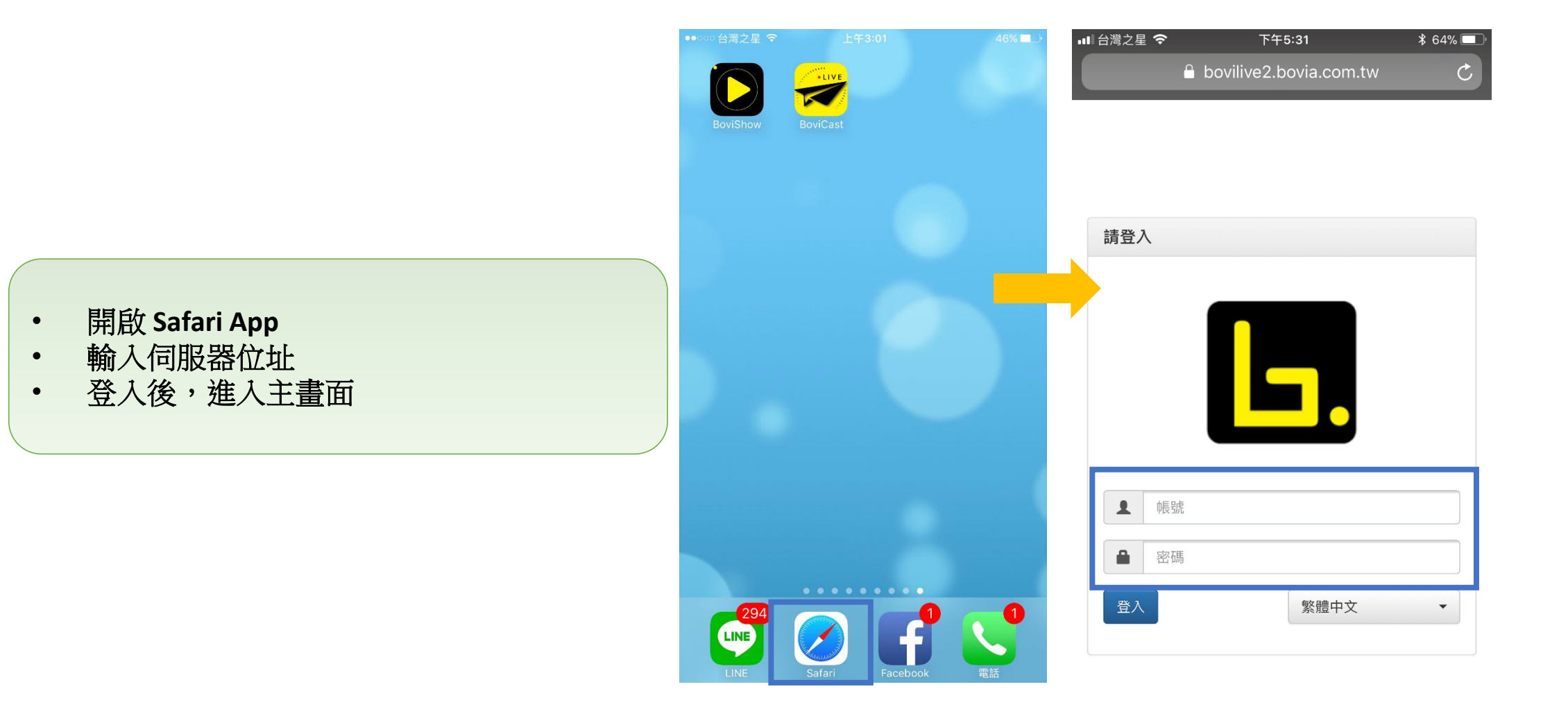

<

## BoviShow(iOS)-安裝(2)

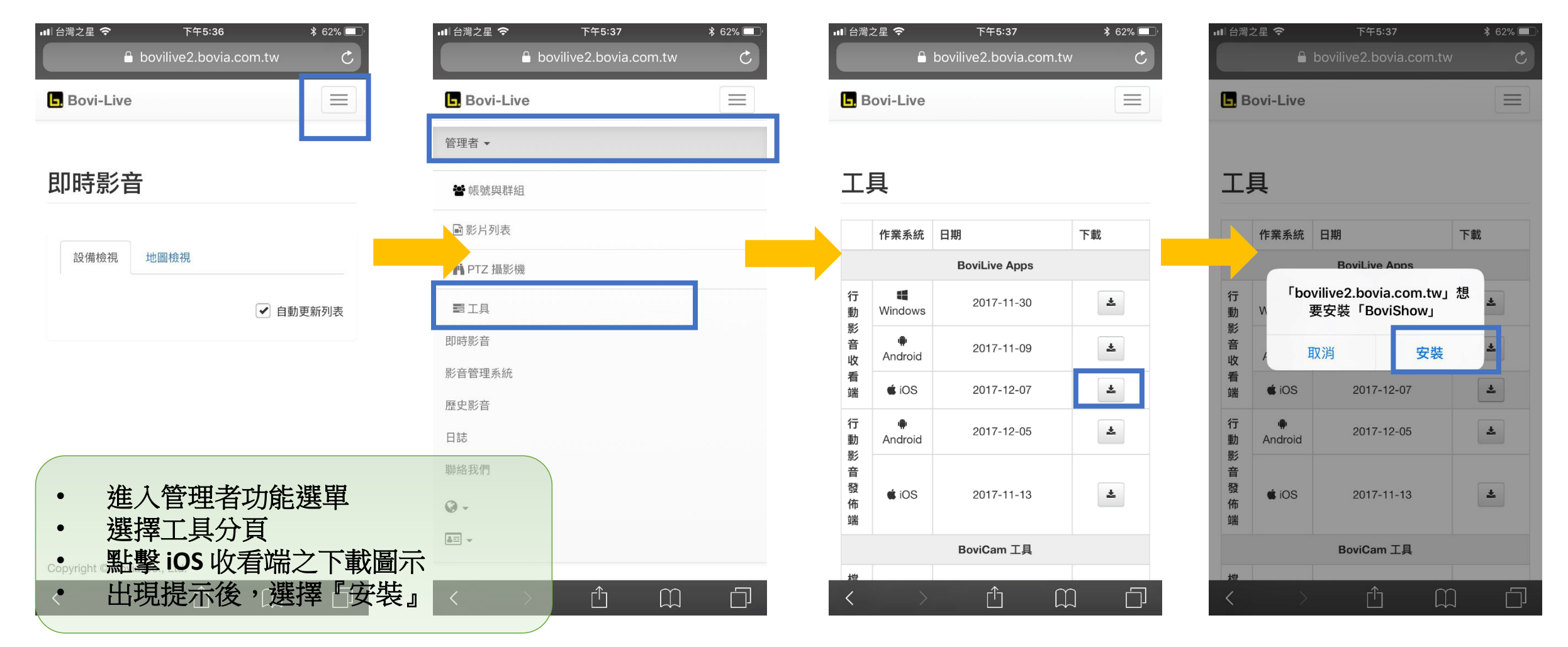

## BoviShow(iOS)-安裝(3)

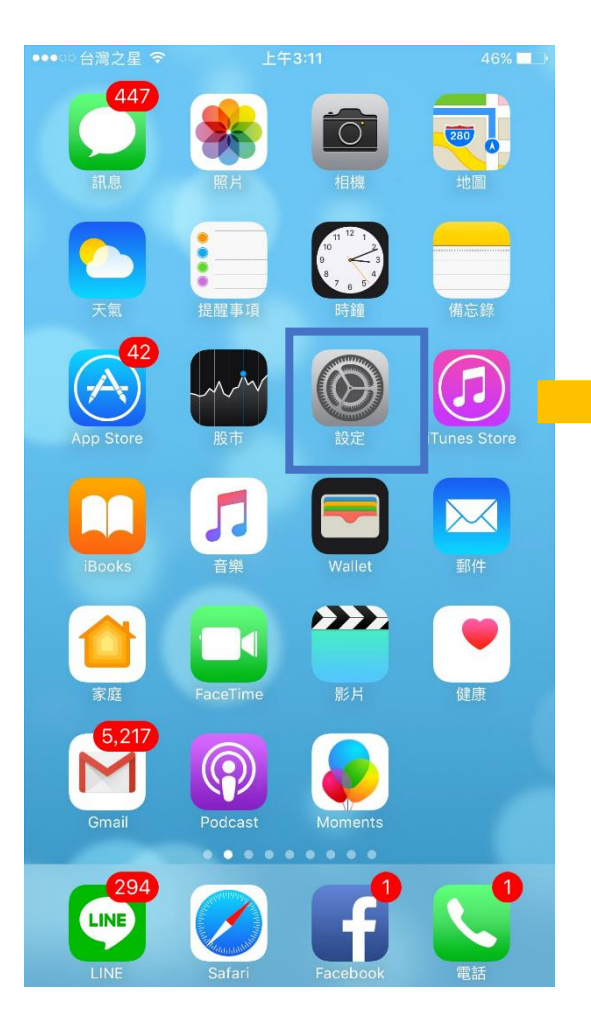

| ●●●○○台灣之星 令     | 上午2:55 | 48% 🔳 ) | ●●●○○台灣之星 令                   | 上午2:55                                  | 48% 🔳                      |
|-----------------|--------|---------|-------------------------------|-----------------------------------------|----------------------------|
| <b>〈</b> 設定     | 一般     |         | <b>く</b> 裝置管理                 | Bovia Co., Ltd                          |                            |
|                 |        |         |                               |                                         |                            |
| 取用限制            |        | 關閉 >    | 已在此 iPhone 上信<br>Ltd」的 App,除非 | 任開發者「iPhone Distribut<br>刪除此開發者的所有 App, | tion: Bovia Co.,<br>否則將繼續信 |
|                 |        |         | 江。                            |                                         |                            |
| 日期與時間           |        | >       |                               | 刪除 App                                  |                            |
| 建盤              |        | >       | 開發者「IPHONE D                  | DISTRIBUTION: BOVIA CO.,                | LTD」的 APP                  |
| 語言與地區           |        | >       | VMS                           |                                         | 已驗證                        |
| 辭典              |        | >       | 😿 PocketCł                    | nannel                                  | 已驗證                        |
|                 |        |         | 😿 BoviCast                    |                                         | 已驗證                        |
| iTunes Wi-Fi 同步 |        | >       | D BoviShov                    | V                                       | 已驗證                        |
| VPN             |        | 未連線 >   |                               |                                         |                            |
| 裝置管理            |        | 2 >     |                               |                                         | - <del>\</del>             |
|                 |        |         |                               |                                         | • 進                        |
| 電信規範            |        | >       |                               |                                         | • <u></u>                  |
|                 |        |         |                               |                                         | • 1台                       |
| 重置              |        | >       |                               |                                         |                            |
|                 |        |         |                               |                                         |                            |

#### Android App 安裝

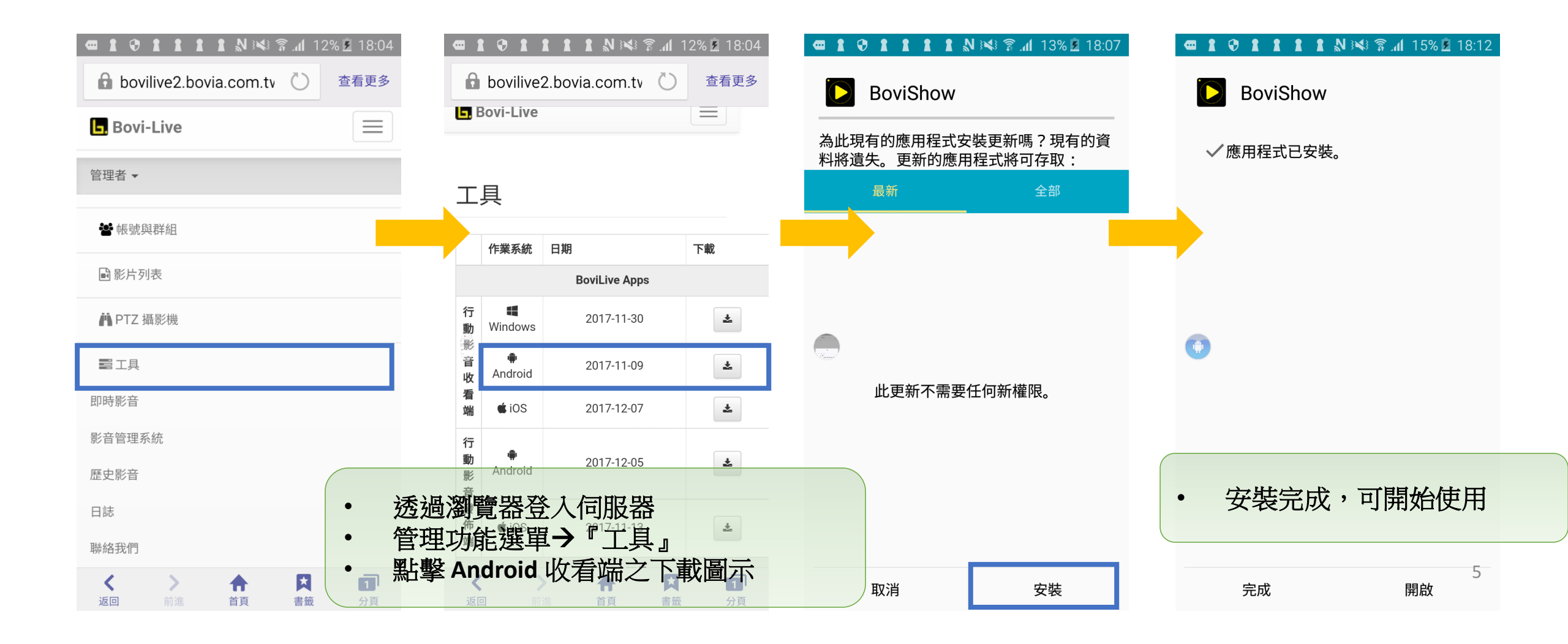

#### BoviShow(iOS)-登入

- 開啟 BoviShow App
- 輸入帳號/密碼
- 伺服器位址
- 登入後,進入主畫面

|       |           |                 | 系統設定資訊          | (播放數: 1/上線數: 1) | 地圖 選取設備名單 |
|-------|-----------|-----------------|-----------------|-----------------|-----------|
|       | BOV/A     |                 | CH01 bovicam001 |                 |           |
| 使用者帳號 | user_id   |                 |                 | 1-1-            |           |
| 使用者密碼 | user_pwd  |                 |                 |                 |           |
| 伺服器位址 | server_ip |                 |                 |                 |           |
|       | ▲ 記住登入資訊  | v2.0.1.20171207 |                 |                 |           |

#### BoviShow(iOS)-設備選取

使用者依據需求選擇欲收看之設備

選擇欲收看之設備

| 系統設定資訊          | (播放數: 1/上線數: 1) | 地圖 選取設備名單 | <b>く</b> 伺服器列表                | 選取播放清單                                | 全選 清除              |
|-----------------|-----------------|-----------|-------------------------------|---------------------------------------|--------------------|
| CH01 bovicam001 |                 |           | 群組03: bovia (播放數: 1/」         | 上線數: 1/設備數: 34)                       | 全選 清除              |
|                 |                 |           | <b>設備識別碼:</b>  <br>名稱或地點: bov | <b>bovicam001</b><br><i>v</i> icam001 | ~                  |
|                 |                 |           | <b>設備識別碼:</b>  <br>名稱或地點: bov | <b>bovishow001</b><br>vishow001       | ~                  |
| 200             | State 1         |           | 設備識別碼:  <br>名稱或地點: bov        | bovicast001<br>vicast001              | ✓ 01               |
|                 |                 |           | 会 設備識別碼:  <br>名稱或地點: bov      | <b>bovia001</b><br><i>v</i> ia001     | ✓ 02<br>✓ 03<br>04 |
|                 |                 |           | <b>設備識別碼:</b><br>名稱或地點: clou  | cloudtest002<br>udtest002             | ✓                  |
|                 |                 |           | <b>設備識別碼:</b><br>名稱或地點: clo   | cloudtest001<br>udtest001             | ~                  |
|                 |                 |           | <b>設備識別碼:</b><br>名稱或地點: clou  | cloudtest003<br>udtest003             | ~                  |
|                 |                 |           | 🦲 許供 🔆                        | aloudtaat00/                          |                    |

#### BoviShow(iOS)-播放顯示模式

#### 設備上線時,自動載入即時影音 若設備有位置資訊,顯示於電子地圖

若需收聽該頻道之聲音,請由播放器 功能選單開啟

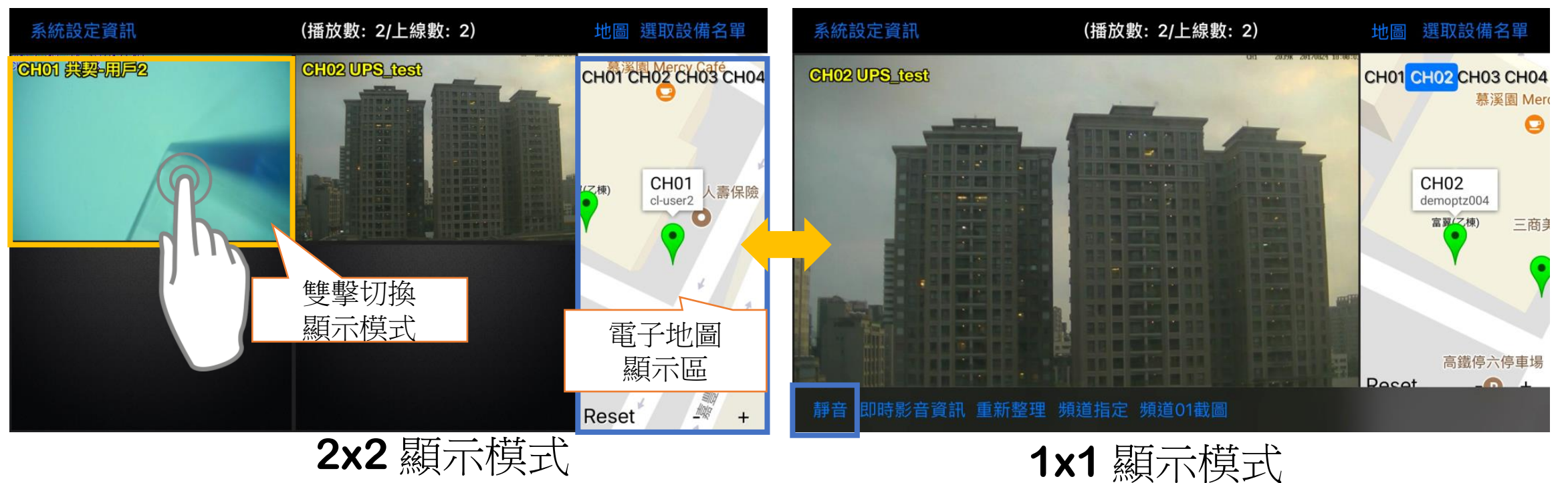

單一書面全螢幕模式

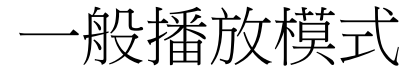

#### BoviShow(iOS)-即時影音資訊

#### 檢視即時影音資訊

| 系統設定資訊                                                | (播放數: 2/上線數: 2)       | 地圖 選取設備名單                |
|-------------------------------------------------------|-----------------------|--------------------------|
| 2017-08-24 18:08:49<br>C <mark>여101 洪势-脚子</mark> 277K |                       | Снот сног сноз сно       |
| 頻道號碼:                                                 | 01                    |                          |
| 發佈帳號:                                                 | cl-user2              | CH01<br>cl-user2<br>人壽保險 |
| 名稱與地點:                                                | 共契-用戶2                | · •                      |
| IP位址:                                                 | bovilive.bovia.com.tw | * *                      |
| 串流協定                                                  | RTSP/RTP/TCP          | 高鐵停六停車場 疑                |
| 靜音 即時影音資訊 重新整理                                        | 頻道指定 頻道截圖             | Pocot + +                |

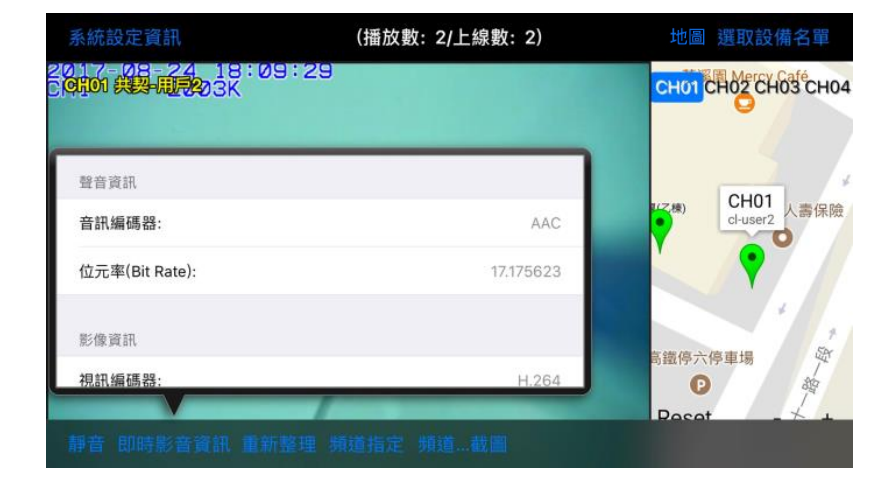

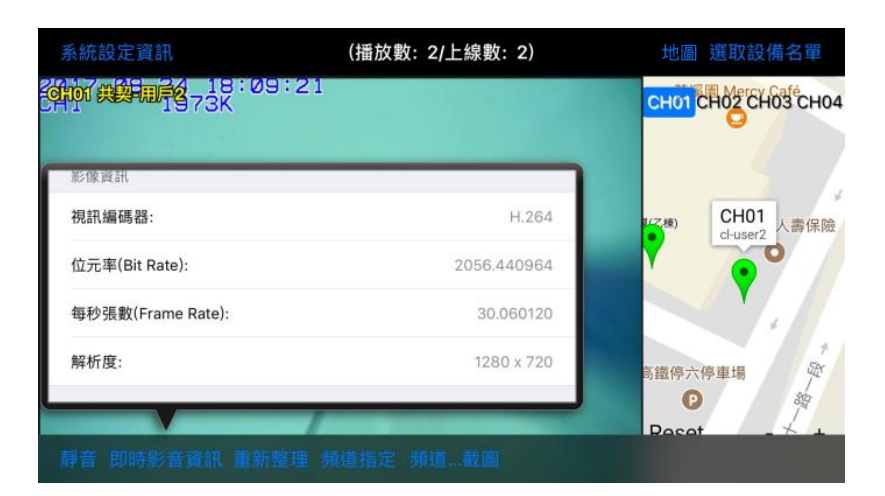

BoviShow(Android)-登入

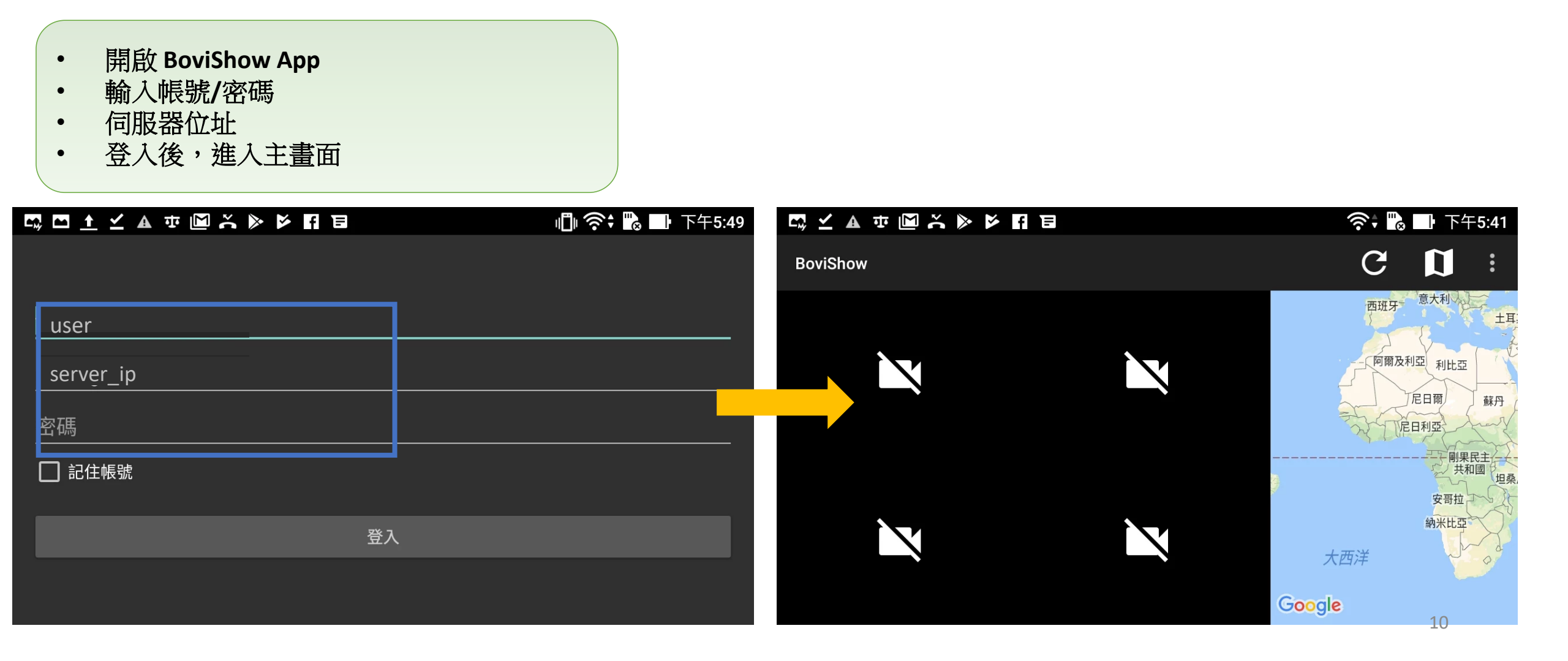

#### BOVISHOW(ANDROID)-設備選取

使用者依據需求選擇欲收看之設備

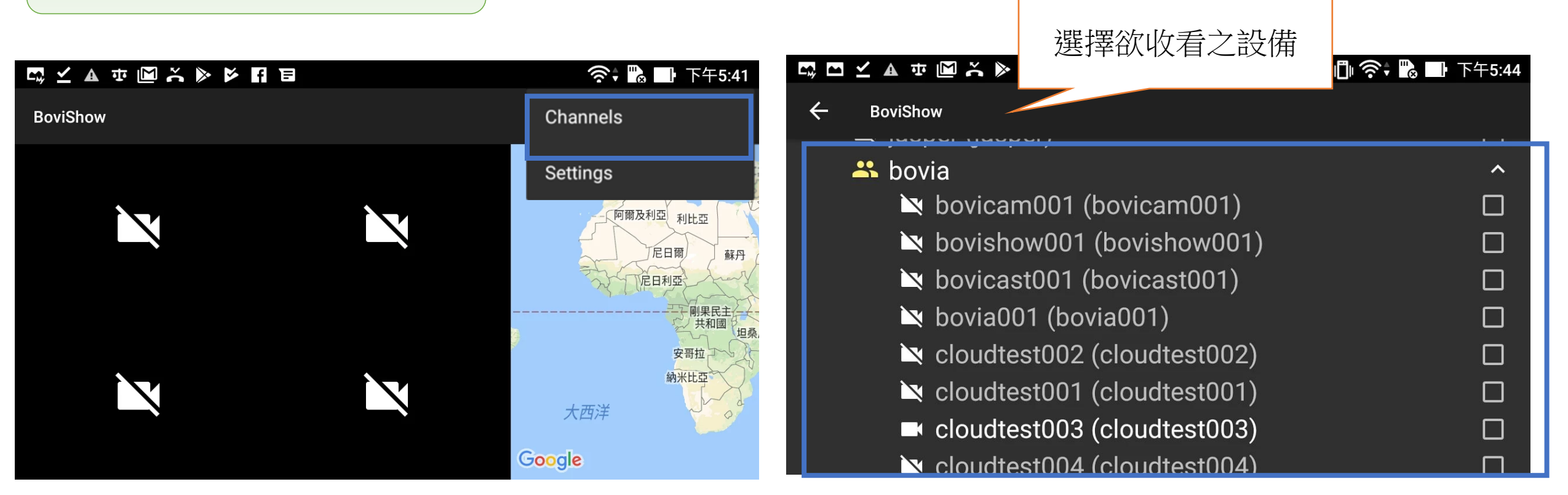

#### BoviShow(Android)-播放顯示模式

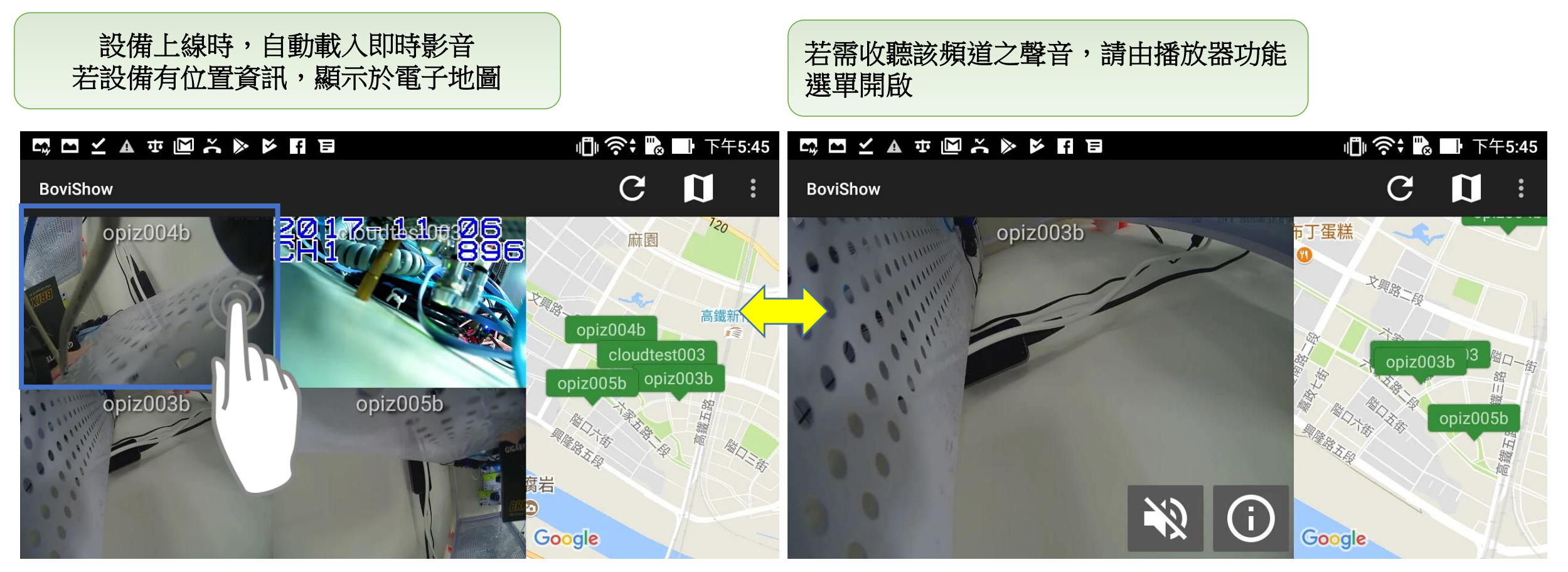

2x2 顯示模式

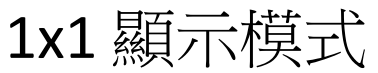